## Paiement des Effets scolaires par Internet

1. Ouvrez une session AccèsD à partir du site internet : www.desjardins.com

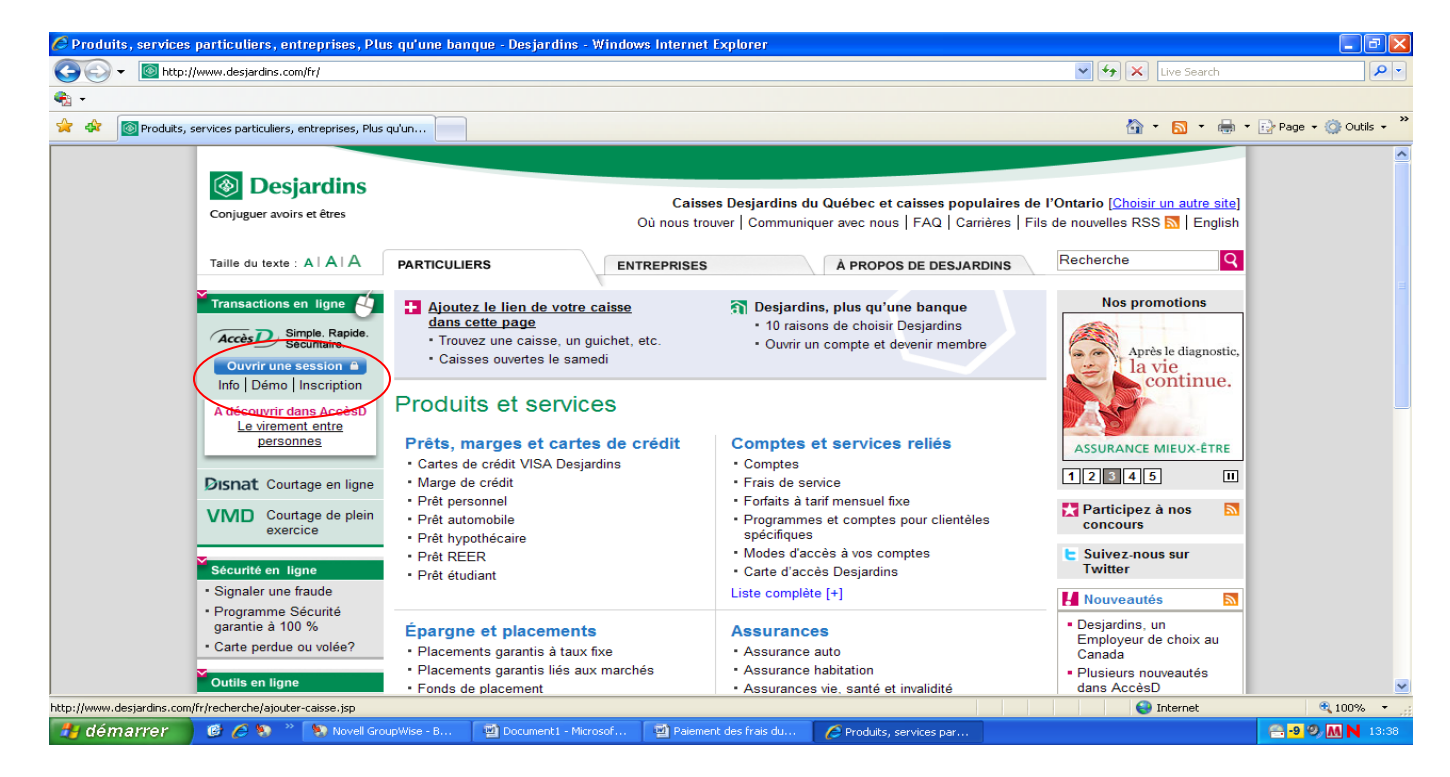

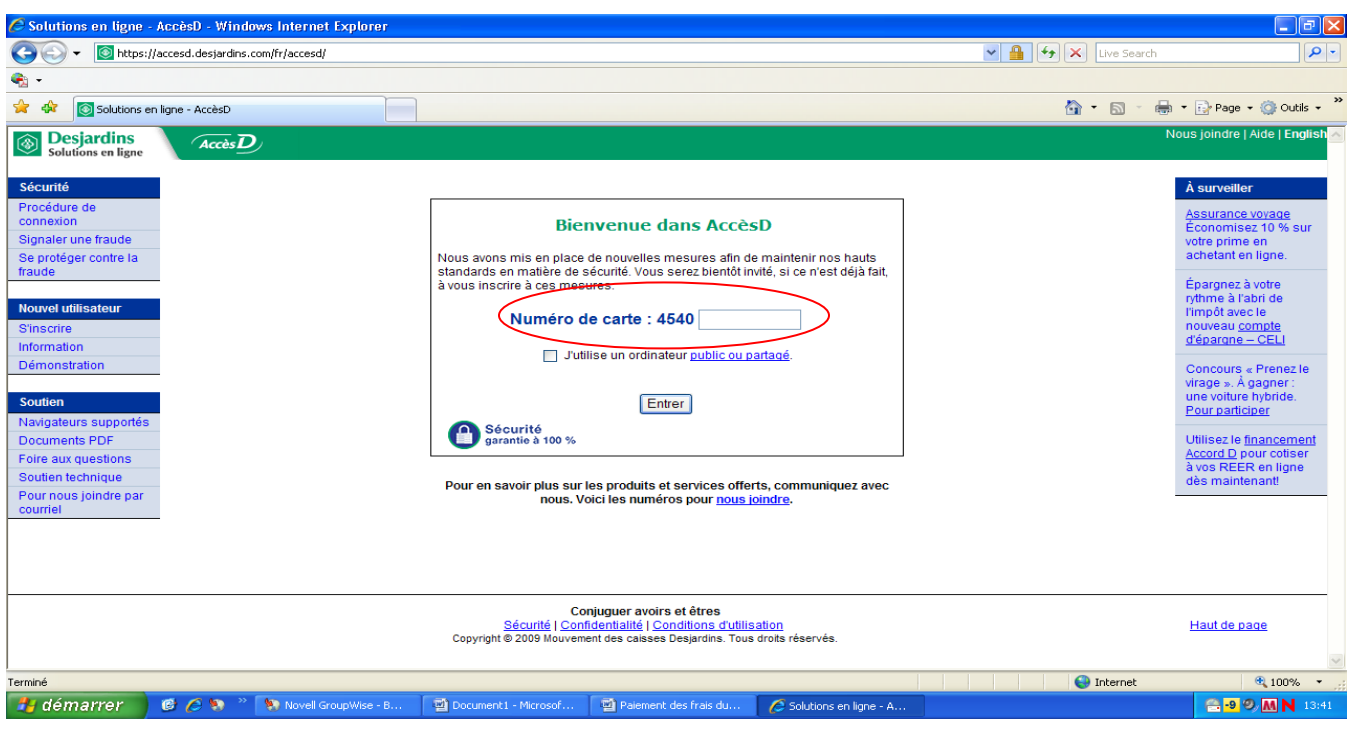

2. Une fois les codes d'identification validés, vous êtes dans votre dossier. L'onglet « Opération » est sélectionné dans le haut de la page.

|        | Solutions en ligne - AccèsD - Windows Internet Explorer |                                                                                                    |                              |                      |                       |                          |                                  |                       |                            | X |  |  |
|--------|---------------------------------------------------------|----------------------------------------------------------------------------------------------------|------------------------------|----------------------|-----------------------|--------------------------|----------------------------------|-----------------------|----------------------------|---|--|--|
|        | <b>G</b> - <b>I</b>                                     |                                                                                                    |                              |                      |                       |                          | v 🔒 🐓                            | X Live Search         | 9                          | • |  |  |
|        | 🦓 -                                                     |                                                                                                    |                              |                      |                       |                          |                                  |                       |                            |   |  |  |
|        | 🚖 🚸 🔞 Solutions en li                                   | iqne - AccèsD                                                                                                    |                              |                      |                       |                          | f                                | - <u>-</u>            | 🕞 Page 👻 🎯 Outils 👻        | » |  |  |
| , i    | Desiarding                                              |                                                                                                    |                              |                      |                       |                          | Mess                             | sages   Dossier   Nou | s joindre   Aide   Quitter | ~ |  |  |
|        | Solutions en ligne                                      | Solutions and solutions and so |                              |                      |                       |                          |                                  |                       |                            |   |  |  |
|        | Opérations                                              | Por<br>fina                                                                                                    | trait Ca                     | artes Financ         | cement Epai<br>place  | rgne et Ass<br>ements de | urances Assu<br>e biens vie e    | urances<br>et santé   | Demandes<br>en ligne       |   |  |  |
| $\sim$ |                                                         |                                                                                                    |                              |                      |                       |                          |                                  |                       |                            |   |  |  |
|        | Virements                                               | La caisse Du G                                                                                                    | Granit vous souhaite la bien | /enue.               |                       |                          |                                  |                       |                            |   |  |  |
|        | Virements entre<br>comptes                              | Opération                                                                                                    | าร                           |                      |                       |                          |                                  |                       |                            |   |  |  |
|        | - Maintenant                                            | Virements                                                                                                    | ·····                        | ·                    |                       |                          |                                  |                       |                            |   |  |  |
|        | - Plus tard                                             | De Mare                                                                                                    | _                            |                      |                       |                          |                                  |                       |                            |   |  |  |
|        | Virements entre<br>personnes                            | O O                                                                                                    |                              |                      |                       |                          |                                  | orma<br>arniè         | res opérations             |   |  |  |
|        | Virements                                               | 0 0                                                                                                    |                              |                      |                       |                          |                                  | amià                  | res opérations             |   |  |  |
|        | interinstitutions                                       | 0 0                                                                                                    |                              |                      |                       |                          |                                  | sime                  | ies operations             |   |  |  |
|        | Factures                                                | 0 0                                                                                                    |                              |                      |                       |                          |                                  | <u>erniè</u>          | res opérations             |   |  |  |
| (      | Paiement de factures                                    | 0                                                                                                    |                              |                      |                       |                          |                                  | <u>erniè</u>          | res opérations             |   |  |  |
| $\sim$ |                                                         | 0 0                                                                                                    |                              |                      |                       |                          |                                  | erniè                 | res opérations             |   |  |  |
|        | Relevés et recherche                                    | 0 0                                                                                                    |                              |                      |                       |                          |                                  |                       | <u> </u>                   |   |  |  |
|        | Relevé de compte<br>mensuel                             | 0 0                                                                                                    |                              |                      |                       |                          |                                  | ernie                 | res operations             |   |  |  |
|        | Inscrire un folio au                                    | 0 0                                                                                                    |                              |                      |                       |                          |                                  | <u>erniè</u>          | res opérations             |   |  |  |
|        | relevé de compte<br>mensuel                             | 0                                                                                                    |                              |                      |                       |                          |                                  | arniè                 | res opérations             |   |  |  |
|        | État des opérations                                     | 0 0                                                                                                    |                              |                      |                       |                          |                                  | amià                  | res opérations             |   |  |  |
|        | Recherche d'opérations                                  | 0 0                                                                                                    |                              |                      |                       |                          |                                  | 51116                 | ies operations             |   |  |  |
|        | Conciliation bancaire                                   | 0 0                                                                                                    |                              |                      |                       |                          |                                  | <u>erniè</u>          | res opérations             |   |  |  |
|        | Gestion des comptes                                     | 0                                                                                                    |                              |                      |                       |                          |                                  | <u>erniè</u>          | res opérations             |   |  |  |
|        | Changer d'adresse                                       | 0                                                                                                    |                              |                      |                       |                          |                                  | arniè                 | res opérations             |   |  |  |
|        | Personnalisation des                                    | 0                                                                                                    |                              |                      |                       |                          |                                  |                       |                            | ~ |  |  |
|        |                                                         |                                                                                                    |                              |                      |                       | Solutions en             | ligne - AccèsD - Windows Interne | et Explorer et        | 🔍 100% 🔻                   |   |  |  |
|        | 🦺 démarrer 📃                                            | 🖻 🟉 🦻 👋                                                                                                    | Novell GroupWise - B         | Document1 - Microsof | Paiement des frais du | 6 Solutions en ligne - A |                                  |                       | 😁 -9 🔍 M N 13:49           |   |  |  |

3. Allez à la section « Factures » et sélectionnez « paiement de facture »

- 4. Allez à la section « Factures » ; « Ajouter une facture »
  - a. Vous pouvez inscrire comme nom du fournisseur : <u>Commission scolaire des Hauts-</u> <u>Cantons</u> et laisser la catégorie en blanc.
  - b. Plaquette : Recherche
  - c. Noircir la pastille : Commission scolaire des Hauts-Cantons Effets scolaires (QC)
     (Attention : ne pas confondre avec la pastille pour la taxe scolaire, ni Service de garde)
  - d. Plaquette : Valider

| Operations         Potnations         Cated         Financement         Epidements         Assurances<br>de bans         Assurances<br>versions         Assurances<br>de bans         Assurances<br>de bans         Assurances<br>de                                                                                                    | Desjardins                                                                                                    | <b>AccèsD</b>                                                                                                    |                                                                                                    |                                                                                                    |                                           |                                                                             | Messages   Dos                | sier   Nous joindre   Aide |  |  |  |  |
|----------------------------------------------------------------------------------------------------|----------------------------------------------------------------------------------------------------|----------------------------------------------------------------------------------------------------|----------------------------------------------------------------------------------------------------|----------------------------------------------------------------------------------------------------|-------------------------------------------|-----------------------------------------------------------------------------|-------------------------------|----------------------------|--|--|--|--|
| Networks       Alteritor: Pour des raisons de sécurité, un délai de 2 jour(s) est nécessaire pour compléter l'inscription de certains fournisseur à votre dossier de factures. Accès D. <u>Consulter la liste</u> Verenents suite<br>verenents suite<br>references lossiers       > Veullez daoord rempir le champ Kom du fournisseur, puis choisr la catégorie du fournisseur que vous souhaitez ajouter à votre dossier de factures.         > Verenents<br>references lossiers       > Veullez dabord rempir le champ Kom du fournisseur, puis choisr la catégorie du fournisseur que vous souhaitez ajouter à votre dossier de factures.         > Verenents<br>references       > Veullez dabord rempir le champ Kom du fournisseur, puis choisr la catégorie du fournisseur que vous souhaitez ajouter à votre dossier de factures.         > Verenents<br>references       > Veullez dabord rempir le champ Kom du fournisseur (COMMISSION SCOLA)         Nom du fournisseur:       COMMISSION SCOLA]         Nom du fournisseur:       COMMISSION SCOLA]         Nom du fournisseur:       Commission contre le fournisseur recherché, puis cliquer sur le bouton Valider.         > Apuel dur four du fournisseur (Porcence)       Sourisseur souries (Porcence)         > Commission scoaire des Haute-Cantons - Service de garde (OC)       Garderies, CPE et centes jounesse         > Commission scoaire des Haute-Cantons - Service de garde (OC)       Garderies, CPE et centes jounesse         > Commission scoaire des Haute-Cantons - Effets scolaires (OC)       Ta was scolaires         Oporinsionis coaire des Haute-Cantons - Effets scolaires                                                                                                    | Opérations                                                                                                    | Portrait<br>financier                                                                                                    | Cartes                                                                                                    | Financement                                                                                                    | Épargne et<br>placements                  | Assurance<br>de biens                                                       | Assurances<br>vie et sante    | Mon budget                 |  |  |  |  |
| Versional strike<br>Composition         Pelaments de factures - Ajouter une facture           Versionale strike<br>Composition         > Voullez d'abort rempir le champ Nom du fournisseur, puis chois' la catégorie du fournisseur que vous souhalitez ajouter à votre dossier de factures.           > Versionale triterie<br>Versionale strike<br>Composition         > Voullez d'abort rempir le champ Nom du fournisseur, puis chois' la catégorie du fournisseur que vous souhalitez ajouter à votre dossier de factures.           > Versionale<br>Versionale<br>Versionale<br>Terrenole<br>Striket and fournisseur:         Commisseur catégorie paceface<br>Choisir         >           Poliment de facture<br>Factures<br>Consulter Thiorepace<br>- Apole fun factures<br>Striket and factures<br>Terrenole<br>- Contonner le fournisseur recherche<br>- Journisseur souhon Valider.         Catégorie<br>- Catégorie         >           > Apole functione<br>- Contonner le fournisseur recherche<br>- Journisseur souhon Valider.         >         >           > Apole functione<br>- Contonner le fournisseur souhon Valider.         >         >           > Apole functione<br>- Contonner le fournisseur souhon Valider.         >         >           > Contonner le fournisseur souhon Valider.         >         >           > Contonner le fournisseur souhon Souhon Souhon Valider.         >         >           > Contonner le fournisseur souhon Valider.         >         >           > Contonner le fournisseur souhon Souhon Souhon Valider.         >         >           > Contonner le fourne son Souhone des H                                                                                                    | Virements                                                                                                    | Attention : Pour des raisons de séc                                                                                                    | curité, un délai de 2 jour(s) est                                                                                     | nécessaire pour compléter l'inse                                                                                 | ription de certains fournisseurs          | s à votre dossier de factures Accè                                          | sD. <u>Consulter la liste</u> |                            |  |  |  |  |
| Verseness<br>internationals<br>Verseness<br>internationals<br>Verseness<br>verseness<br>versenesseness<br>versene                                                                                                    | Virements entre<br>comptes                                                                                                    | Paiements de factures - Ajouter une facture                                                                                                    |                                                                                                    |                                                                                                    |                                           |                                                                             |                               |                            |  |  |  |  |
| Internationaux         Iom du fournisseur ::         COMMISSION SCOLA           Factures         Calégorie ::         Choisir           Pérent de factures         Recherche         Iomisseur ::         Commission contraction in the contraction in the cont                                                                                              | Virements Interac<br>Virements Interac<br>Virements<br>Interinstitutions<br>Virements                                                                                                    | <ul> <li>&gt; Veuillez d'abord remplir le champ N</li> <li>&gt; Si vous ne choisissez aucune catég</li> <li>&gt; Pour effectuer un paiement de factu</li> <li>Recherche</li> </ul> | Nom du fournisseur, puis choisi<br>gorie spécifique, la recherche s'e<br>ture, utilisez la fonction <u>Faire un r</u> | ir la catégorie du fournisseur que<br>effectuera dans toutes les catégorie<br><u>paiement</u> du menu de gauche. | vous souhaitez ajouter à votre dos<br>is. | sier de factures.                                                           |                               |                            |  |  |  |  |
| Factures       Calégorie ::       Choisir         Delement de factures<br>affait un painterin<br>affait un painterin<br>de factures       Recherche         - Consultat de la racherche       Sumisseur(s) trouvé(s)         - Ordenne le factures       - Veuillez sélectionner le fournisseur recherché, puis cliquer sur le bouton Valider.         - Ordenne le factures       - Veuillez sélectionner le fournisseur         - Ordenne le factures       - Veuillez sélectionner le fournisseur recherché, puis cliquer sur le bouton Valider.         Recher de scherche       - Commission coalité de Hauts-Cantona - Service de garde (OC)       Gardories, CPE et centres jeunesse         - Constituer de solutire des Hauts-Cantona - Service de garde (OC)       Gardories, CPE et centres jeunesse       Commission scolaire des Hauts-Cantona - Service de garde (OC)       Taxes scolaires         - Ordent en facture       - Commission scolaire des Hauts-Cantona - Effets scolaires (OC)       Etablissements d'enseignement         - Opérations en altelor       - Commission scolaire des Hauts-Cantona - Effets scolaires (OC)       Etablissements d'enseignement         - Order un fortat       - Annuler       - Contraison scolaire des Hauts-Cantona - Effets scolaires (OC)       Etablissements d'enseignement         - Order un fortat       - Annuler       - Contraison scolaire des Hauts-Cantona - Effets scolaires (OC)       Etablissements d'enseignement         - Order un fortat       - Charterin fortat       <                                                                                                    | internationaux                                                                                                    | Nom du fournisseur :                                                                                                    |                                                                                                    |                                                                                                    |                                           |                                                                             |                               |                            |  |  |  |  |
| Paterna       Recherche         - Consulter Thistorique<br>- Acode fue to getorique<br>d'atta d'a general<br>d'atta d'a general<br>d'atta d'a general<br>d'atta d'a general<br>d'atta d'a general<br>d'atta d'atta d'att | Factures                                                                                                    | Catégorie :                                                                                                    | Choisir                                                                                                    |                                                                                                    |                                           |                                                                             |                               |                            |  |  |  |  |
| And up deminent       - Acude true facture       Bolutat de la recherche         - Acude true facture       - Dominisseur(s) trouvé(s)         - Consenier finitation       - Catégorie         - Contrainer finitation       - Catégorie         - Contrainer finitation       - Catégorie         - Contrainer finitation       - Commission scolaire des Hauts-Cantons - Service de garde (OC)       Gardenies, CPE et centres jeunesse         - Commenside facture       - Commission scolaire des Hauts-Cantons - Service de garde (OC)       Gardenies, CPE et centres jeunesse         - Structure de garde index       - Commission scolaire des Hauts-Cantons - Service de garde (OC)       Gardenies, CPE et centres jeunesse         - Commenside des compte       - Commission scolaire des Hauts-Cantons - Service de garde (OC)       Trave scolaires         - Ordenier des des des contraites       - Commission scolaire des Hauts-Cantons - Effets scolaires (OC)       Etablissements d'enseignement         - Operations en allenter       - Commission scolaire des Hauts-Cantons - Effets scolaires (OC)       Etablissements d'enseignement         - Operations en allenter       - Annuler       - Annuler         - Geston des compte       - Annuler       - Annuler         - Compander des des des des des des des des des des                                                                                                    | Paiement de factures                                                                                                    | Recherche                                                                                                    |                                                                                                    |                                                                                                    |                                           |                                                                             |                               |                            |  |  |  |  |
| Relevé et rechercho         Nom du fournisseur         Catégorie           Relevé et compte<br>mensuel         Commission scolaire des Hauts-Cantons - Service de garde (QC)         Garderies, CPE et centres jeunesse           S'inscrie au risue de<br>compte métodie         Commission scolaire des Hauts-Cantons - Service de garde (QC)         Taves scolaires           S'inscrie au risue de<br>Commission scolaire des Hauts-Cantons - Service de garde (QC)         Taves scolaires         Etablissement           Opérations en attribut<br>Recherche dopérations         Valider         Annuler         Etablissement           Gestion des comptes<br>Conclision na sa de<br>découvert<br>Arrêt de pariement<br>Arrêt de pariement         Commission des<br>comptes         Etablissement                                                                                                    | Ajouter une facture     Modifier ou supprimer     une facture     Ordenner les facture                                                                                                    | Bésultat de la recherche<br>3 fournisseur(s) trouvé(s)<br>> Veuillez sélectionner le fournisseur                                                                                   | recherché, puis cliquer sur le bo                                                                                     | uton Valider.                                                                                                    |                                           |                                                                             |                               |                            |  |  |  |  |
| Relevá de compte<br>mensuel     Commission scolaire des Hauts-Cantons - Service de garde (QC)     Garderies, CPE et centres jeunesse       Sinscrie au nous-der<br>compte mitiguel     Commission scolaire des Hauts-Cantons - Errise (QC)     Taxes scolaires       Sinscrie au nous-der<br>compte mitiguel     Commission scolaire des Hauts-Cantons - Errise (QC)     Taxes scolaires       Opérations en aikhter<br>Rescherche dröphers     Commission scolaire des Hauts-Cantons - Erliste scolaires (QC)     Etablissements d'enseignement                                                                                                    | - crudniner les lactures                                                                                                    | -                                                                                                    |                                                                                                    |                                                                                                    |                                           |                                                                             |                               |                            |  |  |  |  |
| Sincore au galant data<br>Commission scolare des Hauts-Cantons- Effets scolaires (QC) Établissements denseignement<br>Opérations en altituité<br>Rechercher d'opérations<br>Conclation bancaire<br>Cholar un fortat<br>Changer d'adresse<br>Personalisation des<br>comples<br>Protection en cas de<br>découvert<br>Arrêt de patement                                                                                                    | Relevés et recherche                                                                                                    | Nom du fournisseur                                                                                                    |                                                                                                    |                                                                                                    | Catég                                     | orie                                                                        |                               |                            |  |  |  |  |
| Conclusion an alteritary<br>Rechercher d'opérations<br>Conclusion bancare<br>Conclusion bancare<br>Choiser un fortat<br>Charger d'advesse<br>Personalization des<br>comples<br>Protectione en cas de<br>découvert<br>Arrêt de palement<br>Commander rés                                                                                                    | Relevés et recherche<br>Relevé de compte<br>mensuel                                                                                                    | Nom du fournisseur<br>Commission scolaire des                                                                                                    | s Hauts-Cantons - Service de gar                                                                                      | rde (QC)                                                                                                    | Catég<br>Garder                           | orie<br>ies, CPE et centres jeunesse                                        |                               |                            |  |  |  |  |
| Rechercher dopérations     Valider     Annuler       Concilation bancaire     Chalor of fortait     Chalor of fortait       Chalor of fortait     Chalor of statistica     Chalor of statistica       Personnalisation des     Chalor of fortait     Chalor of fortait       Franconsitie and des     Chalor of statistica     Chalor of fortait       Chalor of addresse     Chalor of fortait     Chalor of fortait       Chalor of addresse     Chalor of fortait     Chalor of fortait       Chalor of fortait     Chalor of fortait     Chalor of fortait       Chalor of fortait     Chalor of fortait     Chalor of fortait       Chalor of fortait     Chalor of fortait     Chalor of fortait       Chalor of fortait     Chalor of fortait     Chalor of fortait       Chalor of fortait     Chalor of fortait     Chalor of fortait       Chalor of fortait     Chalor of fortait     Chalor of fortait       Chalor of fortait     Chalor of fortait     Chalor of fortait       Chalor of fortait     Chalor of fortait     Chalor of fortait       Chalor of fortait     Chalor of fortait     Chalor of fortait       Chalor of fortait     Chalor of fortait     Chalor of fortait       Chalor of fortait     Chalor of fortait     Chalor of fortait       Chalor of fortait     Chalor of fortait     Chalor of fortait<                                                                                                    | Relevés et recherche<br>Relevé de compte<br>mensuel<br>S'inscrire au relevé de                                                                                                    | Nom du fournisseur<br>Commission scolaire des<br>Commission scolaire des<br>Commission scolaire des                                                                                | s Hauts-Cantons - Service de gar<br>Hauts-Cantons - Taxes (OC)<br>s Hauts-Cantons- Effets scolaires                   | de (QC)                                                                                                    | Catég<br>Garder<br>Taxes<br>Établis       | orie<br>ies, CPE et centres jeunesse<br>scolaires<br>sements d'enseignement |                               |                            |  |  |  |  |
| Gestion des comptes<br>Chaige in fortat<br>Chaige if adresse<br>Personalisation des<br>comptes<br>Protection en cas de<br>découvert<br>Arrêt de palement                                                                                                    | Relevés et recherche<br>Relevé de compte<br>mensuel<br>S'inscrire au relevé de<br>compte mensuel<br>Opérations en attente                                                                                                    | Nom du fournisseur<br>Commission scolaire des<br>Commission scolaire des<br>Commission scolaire des                                                                                | : Hauts-Cantons - Service de gar<br>Hauts-Cantons - Taxes (OC)<br>Hauts-Cantons- Effets scolaires                     | rde (QC)                                                                                                    | Catég<br>Garder<br>Taxes<br>Établis       | orie<br>ies, CPE et centres jeunesse<br>scolaires<br>sements d'enseignement |                               |                            |  |  |  |  |
| Gestion des comptes Choisr un fortat Choisr un fortat Choisr un fortat Personalisation des comptes Protection en cas de découvent Arrêt de palement Commander des                                                                                                    | Relevés et recherche<br>Relevé de compte<br>mensuel<br>S'inscrite au relevé de<br>compte multisuel<br>Opérations en attente<br>Recherche d'opérations<br>Consciliation bencetra                                                                                                    | Nom du fournisseur           Commission scolaire des           Commission scolaire des           Commission scolaire des           Ocommission scolaire des           Valider      | : Hauts-Cantons - Service de gar<br>Hauts-Cantons - Taxes (ΩC)<br>: Hauts-Cantons- Effets scolaires                   | de (QC)                                                                                                    | Catég<br>Garder<br>Taxes<br>Établis       | orie<br>ies, CPE et centres jeunesse<br>scolaires<br>sements d'enseignement |                               |                            |  |  |  |  |
| Chager darkesse Personalisation des Comples Protection en cas de decovert Arrist de parement Commander des                                                                                                    | Relevés et recherche<br>Relevé de compte<br>mensuel<br>S'inscrire au relevé de<br>compte mésuel<br>Opérations en attente<br>Recherche d'opérations<br>Conciliation bancaire                                                                                                    | Nom du fournisseur           Commission scolaire des<br>Commission scolaire des<br>Commission scolaire des           Commission scolaire des           Valider                     | ; Hauts-Cantons - Service de gar<br>H <del>auts-Cantons - Taxos (O.C)</del><br>; Hauts-Cantons- Effets scolaires      | de (QC)                                                                                                    | Catég<br>Garder<br>Taxes<br>Établis       | orie<br>ies, CPE et centres jeunesse<br>scolaires<br>sements d'enseignement |                               |                            |  |  |  |  |
| Personnalisation des comptes  Protection en cas de  découvert  Arrêt de paiement  Commander d'es                                                                                                    | Relevés et recherche<br>Relevés et recherche<br>Relevés de compte<br>mensuel<br>S'inscrire au relevé de<br>compte mecuael<br>Opérations en attente<br>Recherche d'opérations<br>Conciliation bancaire<br>Gestion des comptes                                                                                                    | Nom du fournisseur<br>Commission scolaire des<br>Commission scolaire des<br>Commission scolaire des<br>Commission scolaire des                                                     | : Hauts-Cantons - Service de gar<br><del>- Houts Cantons - Taxos (OC)</del><br>- Hauts-Cantons- Effets scolaires      | de (ΩC)                                                                                                    | Catég<br>Garder<br>Taxes<br>Établis       | orie<br>ies, CPE et centres jeunesse<br>scolaires<br>sements d'enseignement |                               |                            |  |  |  |  |
| Protection en cas de declaración en cas de declaración de construcción de construcción de const<br>Construcción de construcción de construcción de construcción de construcción de construcción de construcción de                                                                                                    | Relevés et recherche<br>Relevés et recherche<br>Relevé de compte<br>messuel<br>S'inscrire au relaué de<br>compte mecsuel<br>Opérations en attente<br>Recherche d'opérations<br>Conciliation bancaire<br>Gestion des comptes<br>Chaigr un fortait<br>Changer d'attesse                                                                                               | Nom du fournisseur Commission scolaire des Commission scolaire des Commission scolaire des Valider Annuler                                                                         | : Hauts-Cantons - Service de gar<br>Heuts-Gentens - Taxes (ΩC)<br>Hauts-Cantons- Effets scolaires                     | (QC)                                                                                                    | Catég<br>Garder<br>Taxes<br>Établis       | orie<br>ies, CPE et centres jeunesse<br>colaires<br>sements d'enseignement  |                               |                            |  |  |  |  |
| Arrêd e parent<br>Commander des                                                                                                    | Relevés et recherche<br>Relevés et recherche<br>Relevés et recherche<br>S'inscrire au relauis de<br>compte me duel<br>Opérations en atterne<br>Recherche d'opérations<br>Conciliation bancaire<br>Gestion des comptes<br>Chaigr un fortait<br>Chaigr un fortait<br>Personnalisation des<br>comptes                                                                  | Nom du fournisseur Commission scolaire des Commission scolaire des Commission scolaire des Valider Annuler                                                                         | : Hauts-Cantons - Service de gar<br>Hauts-Cantons - Taves (OC)<br>- Hauts-Cantons-Effets scolaires                    | de (QC)                                                                                                    | Catég<br>Garder<br>Taxes<br>Établis       | orie<br>ies, CPE et centres jeunesse<br>colaires<br>sements d'enseignement  |                               |                            |  |  |  |  |
| Commander des                                                                                                    | Relevés et recherche<br>Relevés et recherche<br>Relevé de compte<br>messuel<br>S'inscrire au reuse de<br>compte messuel<br>Opérations en attella<br>Recherche d'opérations<br>Conciliation bancaire<br>Conciliation bancaire<br>Conciliation bancaire<br>Conciliation bancaire<br>Chalier d'adresse<br>Personnalisation des<br>comptes<br>Protection en cas de      | Nom du fournisseur<br>Commission scolaire des<br>Commission scolaire des<br>Commission scolaire des<br>Valider Annuler                                                             | Hauts-Cantons - Service de gan<br>Heuts-Cantons - Tavis (AC)<br>Hauts-Cantons-Effets scolares                         | de (QC)                                                                                                    | Catég<br>Garder<br>Taxes<br>Établis       | orie<br>ies: CPE et centres jeunesse<br>scolaires<br>sements d'enseignement |                               |                            |  |  |  |  |
|                                                                                                    | Relevés et recherche<br>Relevés et recherche<br>Relevés et compte<br>messuel<br>S'inscrite au relauis de<br>compte messuel<br>Opératons en allema<br>Recherche d'opérations<br>Conciliation bancaire<br>Gestion des comptes<br>Choisr un fortait<br>Chaigner d'adresse<br>Personnalisation des<br>comptes<br>Protection en cas de<br>découvert<br>Arrêt de paiement | Nom du fournisseur<br>Commission scolaire des<br>Commission scolaire des<br>Commission scolaire des<br>Valider Annuler                                                             | i Hauts-Cantons - Service de gar<br><del>- Hauts-Cantons - Erfets (OC)</del><br>Hauts-Cantons - Effets scolaires      | de (QC)                                                                                                    | Catég<br>Garder<br>Taxes<br>Établis       | orie<br>ies, CPE et centres jeunesse<br>colaires<br>sements d'enseignement  |                               |                            |  |  |  |  |

| Fichier Edition Affic                                                                                                    | hage Favoris Outils ?                                                                                                    | Lire les ins                         | structions                       | atons en lighe - Acceso        | utions en ligne - AccèsD 🛛 🗶                                           |                                                                                                    |                           |  |  |  |  |
|----------------------------------------------------------------------------------------------------|----------------------------------------------------------------------------------------------------|--------------------------------------|----------------------------------|--------------------------------|------------------------------------------------------------------------|----------------------------------------------------------------------------------------------------|---------------------------|--|--|--|--|
| 👍 🞯 Accueil Desjardi                                                                                                    | ns 🕒 Babillard Dofin et Infini 💠 Mo                                                                                                    | zaïk Site version bêta 🜔 Suggeste    | d Sites 🔻                        |                                |                                                                        | 🟠 🕶 🖾 👻 🚍 🖷 💌 Page 🕶                                                                                                   | Sécurité 🕶 Outils 🕶       |  |  |  |  |
| Desjardins                                                                                                    | Accès D                                                                                                    |                                      |                                  |                                |                                                                        | Messages   Dost                                                                                                    | sier   Nous joindre   Aid |  |  |  |  |
| Opérations                                                                                                    | Portrait<br>financier                                                                                                    | Cartes                               | Financement                      | Épargne et<br>placements       | Assurance<br>de biens                                                  | Assurances<br>vie et santé                                                                                             | Mon budget                |  |  |  |  |
| Virements                                                                                                    | Attention : Pour des raisons de séc                                                                                                    | urité, un délai de 2 jour(s) est néo | cessaire pour compléter l'inscri | ption de certains fournisseurs | à votre dossier de factures                                            | AccèsD. Consulter la liste                                                                                             |                           |  |  |  |  |
| Virements entre<br>comptes                                                                                                    | Paiements de factures - Ajo                                                                                                    | uter une facture                     | •                                |                                |                                                                        |                                                                                                    |                           |  |  |  |  |
| Virements entre<br>personnes Desjardins<br>Virements Interac<br>Virements<br>interinstitutions                                                                                                    | <ul> <li>&gt; Le numéro de référence est alphanumérique. Correspond au numéro de référence du père ou de la mère. Formé d'un nombre fixe de 18 caractères. Commençant par les lettres "ES" suivi de 16 chiffres. Situé a facture. Vous devez entrer le numéro de référence sans tirets, sans espaces.</li> <li>&gt; Le descriptif sent à identifier vos factures au guichet automatique et sur vos relevés (ex.: téléphone, électricité). Ce champ est facultatif.</li> </ul> |                                      |                                  |                                |                                                                        |                                                                                                    |                           |  |  |  |  |
| Virements                                                                                                    | Fournisseur                                                                                                    |                                      |                                  | N° de référence                |                                                                        | Descriptif                                                                                                    |                           |  |  |  |  |
| Faire un palement     Consulter Thistorique     Aquiter une tacure     Modifier ou supprimer     une factures     Ordonner les factures     Relevés et recherche     Relevés de compte     mensuel     S'inscrire au relevé de     compte mensuel     Opérations en attente |                                                                                                    |                                      |                                  |                                | Exemple de<br>EFFETS SCO<br>Si plusieurs<br>l'école et or<br>numéro de | descriptif :<br>L - <i>Prénom de l'enfo</i><br>enfants fréquentent<br>nt des frais , il y aura<br>référence par enfant | unt<br>un                 |  |  |  |  |
| Recherche d'opérations<br>Conciliation bancaire<br>Choisir un forfait<br>Changer d'adresse<br>Personnalisation des<br>comptes<br>Protection en cas de<br>décleuvent<br>Arrêt de palement                                                                                    |                                                                                                    |                                      |                                  | °C                             |                                                                        |                                                                                                    |                           |  |  |  |  |

- 5. Retournez à la section : Faire un paiement
- 6. Trouvez la facture dans la liste.
- 7. Faites le paiement comme pour n'importe quelle facture.
  Un numéro de confirmation vous est donné à la fin des opérations. Vous pouvez le noter sur votre état de compte à titre personnel.
- 8. Voici l'opération qui s'inscrit dans le compte bancaire :

|                                            |                                       |                              | Q = A B C                                                                          | un linne AnataD   |       | 0           |              |
|--------------------------------------------|---------------------------------------|------------------------------|------------------------------------------------------------------------------------|-------------------|-------|-------------|--------------|
| Eichier Edition Affichage Eavoris Outils ? |                                       |                              | Solutions                                                                          | en lighe - Accesb |       |             |              |
|                                            |                                       |                              |                                                                                    |                   |       |             | - »          |
| do shàqua 24                               |                                       |                              |                                                                                    |                   |       |             | 2.57         |
| S'inscrire à postel                        |                                       |                              |                                                                                    |                   |       |             | 3,96 ^       |
| S'inscrire au dépôt 24                     |                                       |                              |                                                                                    |                   |       |             | 7,69         |
| Québec 24                                  |                                       |                              |                                                                                    |                   |       |             | 1,01         |
| Ouvrir un compte 26<br>26                  |                                       |                              |                                                                                    |                   |       |             | 1,01         |
| Fermer un compte                           |                                       |                              |                                                                                    |                   |       |             | 4,71         |
| d'épargne stable 27<br>27                  |                                       |                              |                                                                                    |                   |       |             | 9,38<br>7.00 |
| 27                                         |                                       |                              |                                                                                    |                   |       |             | 1,80         |
| 31                                         |                                       |                              |                                                                                    |                   |       |             | 1,80         |
| 31                                         |                                       |                              |                                                                                    |                   |       |             | 5,20         |
| 01                                         |                                       |                              |                                                                                    |                   |       |             | 0,20<br>5,20 |
| 02                                         |                                       |                              |                                                                                    |                   |       |             | 5,20         |
| 02                                         |                                       |                              |                                                                                    |                   |       |             | 5,20         |
| 03                                         |                                       |                              |                                                                                    |                   |       |             | 9,38         |
| 03                                         |                                       |                              |                                                                                    |                   |       |             | 1,24         |
| 03                                         |                                       |                              |                                                                                    |                   |       |             | 1,24         |
| 06                                         |                                       |                              |                                                                                    |                   |       |             | 1,15         |
| 08                                         |                                       |                              |                                                                                    |                   |       |             | 7,98         |
| 09                                         |                                       |                              |                                                                                    |                   |       |             | 7,70         |
| 09                                         |                                       |                              |                                                                                    |                   |       |             | 7,70         |
| 10                                         |                                       |                              |                                                                                    |                   |       |             | 0,27         |
| 13                                         |                                       |                              |                                                                                    |                   |       |             | 0,27         |
| 13                                         |                                       |                              |                                                                                    |                   |       |             | 4,75         |
| 15 JAN 2014 Pa                             | alement facture - AccèsD Internet /EF | FETS SCOL                    |                                                                                    |                   | 10,00 |             | 4,75         |
| 15 JAN 2014 Pa                             | otal (\$) :                           | FE13 300E1                   |                                                                                    |                   | 10,00 |             | +,75         |
|                                            |                                       |                              |                                                                                    |                   |       |             |              |
| Retour                                     |                                       |                              |                                                                                    |                   |       |             |              |
|                                            |                                       |                              |                                                                                    |                   |       |             |              |
|                                            |                                       |                              |                                                                                    |                   |       |             |              |
|                                            |                                       | Соор                         | érer pour créer l'avenir                                                           |                   |       |             |              |
| Sécurité<br>Confidentialité                |                                       | Sécurité   Confi<br>Afficher | identialité   <u>Conditions d'utilisati</u><br>r le site : <u>mobile</u>   complet | on                |       | Haut        | de page      |
|                                            |                                       | Copyright © 2014 Mouveme     | nt des caisses Desjardins. Tous o                                                  | droits réservés.  |       |             | 08-30        |
|                                            |                                       |                              |                                                                                    |                   |       | 🖂 🖸 🏷 💆 💆 🔛 | 2014-01-15   |